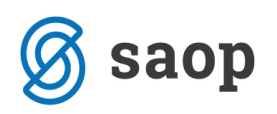

## Ikona STIK v šifrantu koristnikov

V šifrantu koristnikov (otroci, učenci, dijaki, oskrbovanci) se nahaja ikona Stik, kjer si lahko vpišete kontaktne podatke namenjene vaši evidenci.

Na tak način zmanjšate stroške poslovanja in seveda prihranite na času za iskanje podatkov v raznoraznih fasciklik. Potrebno je le dosledno izpolnjevanje polj v ikoni.

| 🐈 Saop Obračun storitev - sprememba - TESTNI UPORA                 | BNIk                                            | - 🗆 X                             |
|--------------------------------------------------------------------|-------------------------------------------------|-----------------------------------|
| Otroci                                                             |                                                 | 🕑 🛅 🙀 🔂                           |
| Šifra 0001026 Priimek in ime Solar Boštjan                         | 🚺 Stik Zaposleni 🗾 🔐 🎝                          |                                   |
| Splošno Vrtec Osebni podatki Dom Po meri Opombe                    | SDD                                             |                                   |
| Naslov Solska pot 55                                               |                                                 | Primek in ime Oce Bostjan         |
|                                                                    |                                                 |                                   |
|                                                                    | SDD datum                                       | Naclay Kolska pot 55              |
| EMŠO                                                               | soglasje                                        |                                   |
| Davčna št.                                                         |                                                 |                                   |
| Obăna ····                                                         | Izstavitev racuna                               | M.F.                              |
| Skupina/razred 5002 ···· 5 B                                       | PDF na e-naslov                                 | Primek in ime Mati Boštjan        |
| E Zgodovina                                                        | 🗖 E-račun v e-banko 🗎                           | EMŠO                              |
| Vzg.skupina/                                                       | Žiro račun št.                                  | Davčna št.                        |
| Št kartice                                                         | (ePoštar)                                       | Naslov Šolska pot 55              |
| Plačnik                                                            |                                                 | Pošta 1000 Ljubljana-dostava      |
| Oče 	▼                                                             |                                                 | Opombe                            |
| 🗍 Drugačen naslov za pošto                                         |                                                 | Skrbnik                           |
| Naslov                                                             |                                                 | Primek in ime 📃 🐔 Stik            |
| Država                                                             |                                                 | EMŠO                              |
| Pošta                                                              |                                                 | Davčna št.                        |
| Združen SDD ali UPN                                                |                                                 | Naslov                            |
| Šifra plačnika                                                     |                                                 | Pošta                             |
|                                                                    |                                                 | Opombe                            |
|                                                                    |                                                 |                                   |
|                                                                    |                                                 |                                   |
| 🕼 P <u>r</u> edvidene storitve 🎹 Meniji 🕅 Vzore <u>c</u> obrokov 🗎 | 🛿 Dogodki 🛛 Dogodki plačnika 📱 Evidenca šolanja |                                   |
|                                                                    |                                                 | 🗙 <u>O</u> pusti 🖌 <u>P</u> otrdi |
| škrbnik 003                                                        |                                                 |                                   |

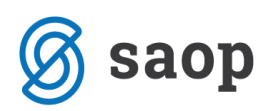

S klikom na gumb Stiki se nam odpre spodnje okno. Izpolnjevanje tega okna je sicer neobvezno, vendar pa si na tak način olajšamo vsakodnevna opravila.

| 🛔 Saop Šifranti - sprememba - TESTNI UPORABNIk |             | c . | _ |        |                             |     | ×   |
|------------------------------------------------|-------------|-----|---|--------|-----------------------------|-----|-----|
| Stik                                           |             |     | P | L      | $\mathbf{\dot{\mathbf{x}}}$ |     |     |
| Šifra                                          | OČE         | I   |   |        |                             |     |     |
|                                                | OČE         |     |   |        |                             | _   |     |
| Opis                                           | Oče Boštjan |     |   |        |                             |     |     |
| Ime                                            | Boštjan     |     |   |        |                             |     |     |
| Priimek                                        | Oče         |     |   |        |                             |     |     |
| Nazivljanje                                    |             |     |   |        |                             |     |     |
| Spol                                           | Moški 💌     |     |   |        |                             |     |     |
| Referent                                       |             |     |   |        |                             |     |     |
| Telefon                                        |             |     |   |        |                             |     |     |
| Fax                                            |             |     |   |        |                             |     |     |
| Mobilni telefon                                |             |     |   |        |                             | _   |     |
| E-mail                                         |             |     |   |        |                             | _   |     |
| Opomba                                         |             |     |   |        |                             | ~   |     |
|                                                |             |     |   |        |                             |     |     |
|                                                |             |     |   |        |                             | ~   |     |
|                                                |             |     | X | )pusti | •                           | Pot | rdi |
| Skrbnik 00                                     | 03          |     |   |        |                             |     |     |

Tovrstni način za shranjevanje podatkov, nam omogoča, da imamo že v samem šifrantu naših koristnikov vse potrebne podatke koristnika samega, podatke koristnikovega očeta, matere in oskrbnika, vse zbrane na enem mestu.

Opozorilo: polje namenjeno za e-mail naslov je zgolj informativne narave. Tu si lahko npr. shranite elektronski naslov stranke, v času ko čakate njeno privolitev na Ujp-u. Seveda, pa lahko podatek tudi po potrditvi stranke v tem polje pustite, saj ni bojazni, da bi program karkoli poslal stranki na mail, ki ga imate shranjenega le pod Stik-e.

SAOP d.o.o.